## S-pankki verkkopankki

1. Avaa verkkopankin etusivulla "**Maksut**"-välilehti ja sen jälkeen klikkaa "**E-laskutilaukset**"

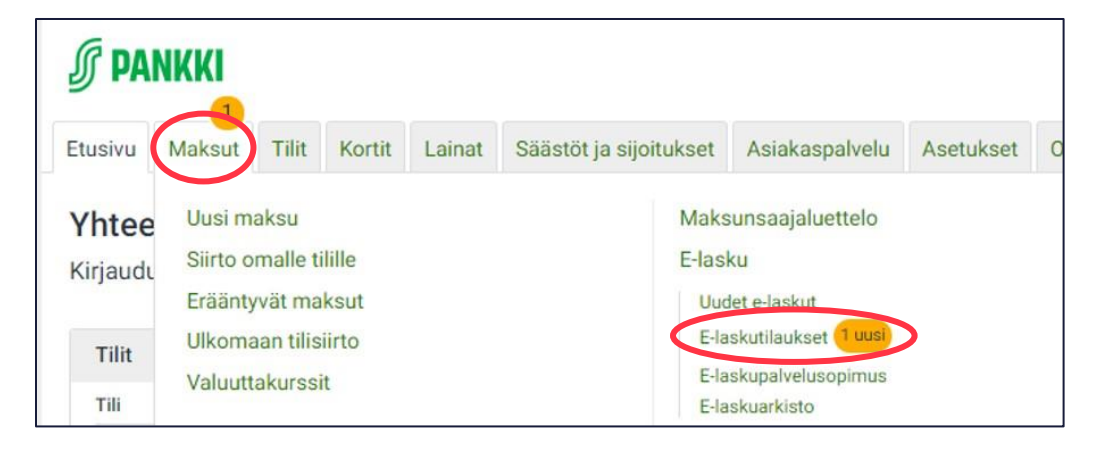

## 2. Klikkaa "Hyväksy"

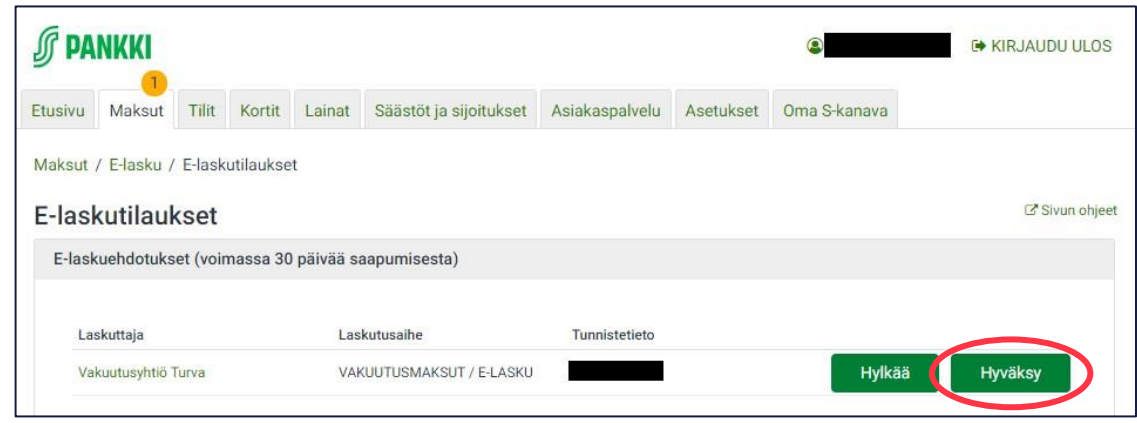

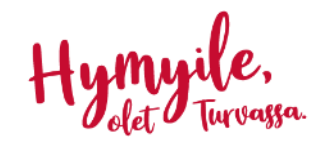